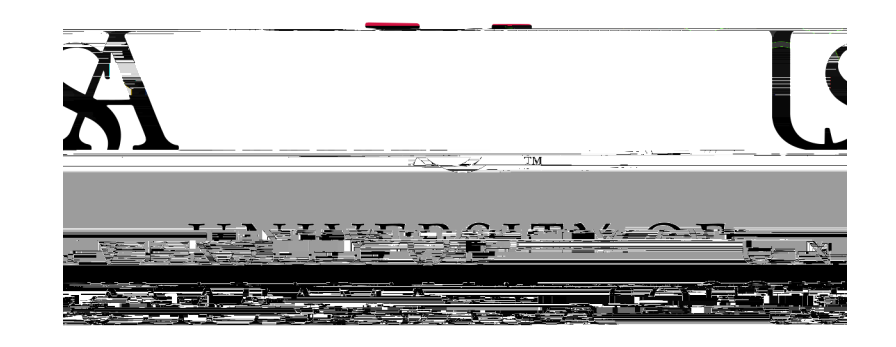

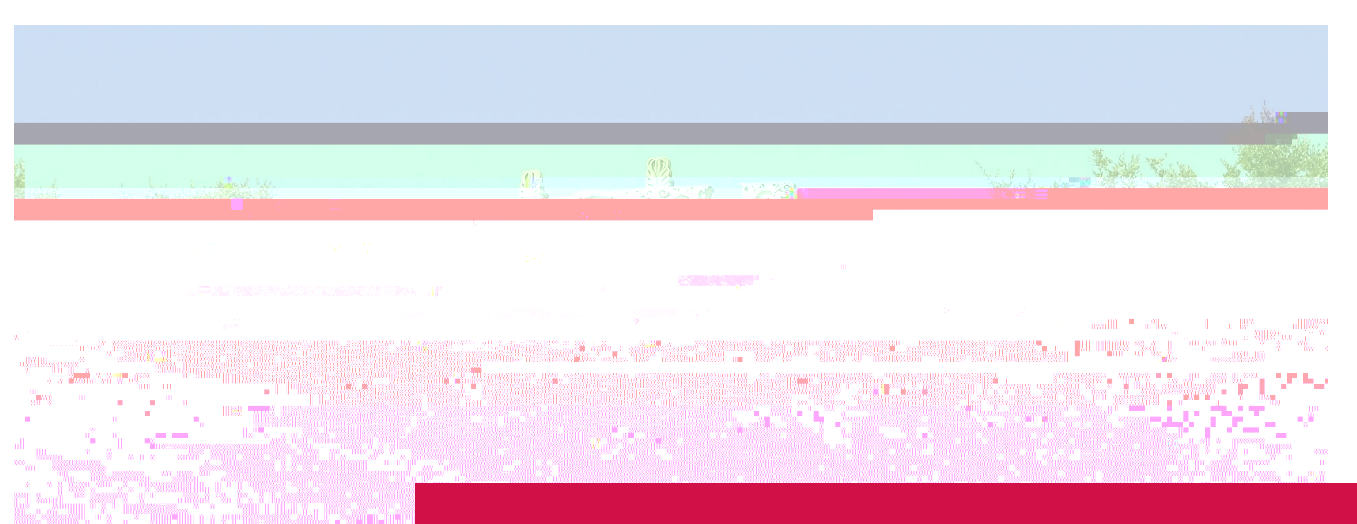

## <u>Leave Reporting</u> Approver Guide

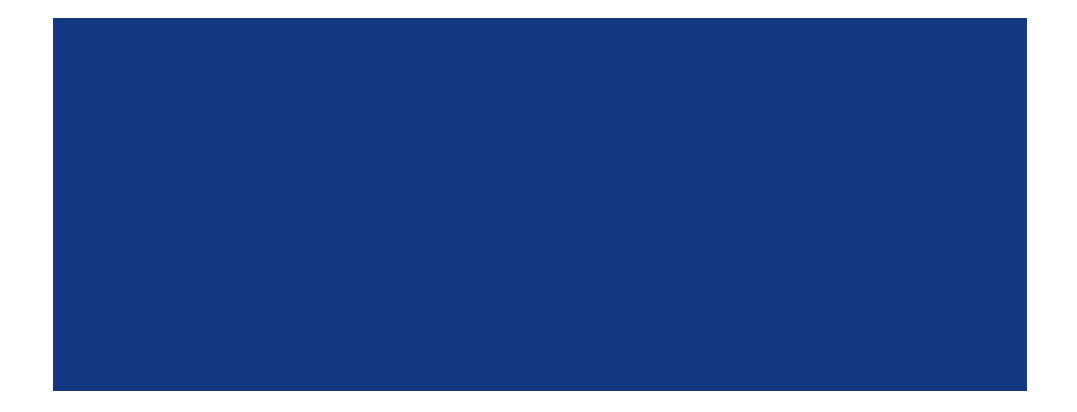

## Approve Time View

On the Leave Report Approvals screen you will see the status of time submitted by your direct reports. You're able to view previous pay periods from the drop down.

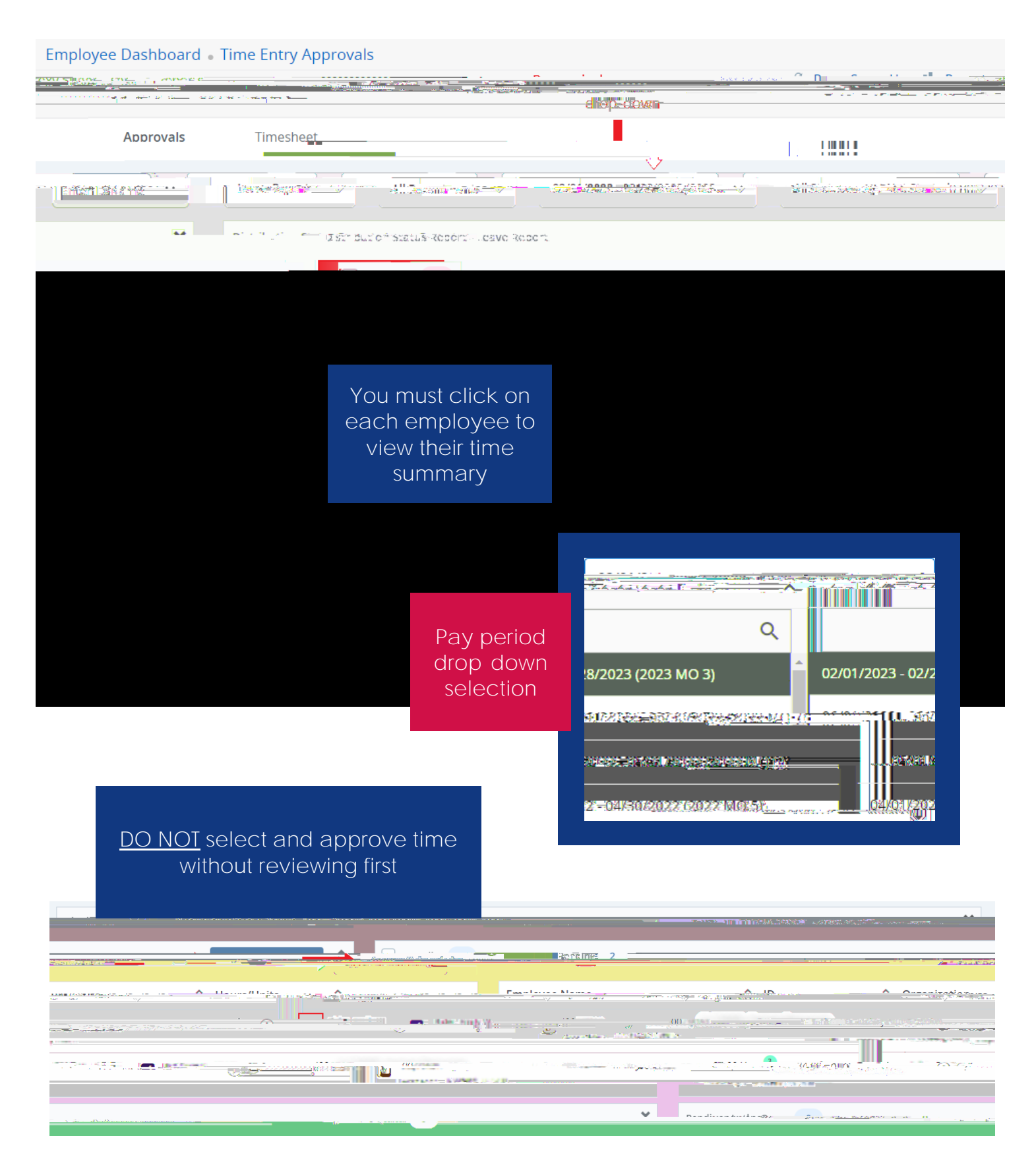

## <u>Time Summary</u>

Clicking an employee from the approval view will bring you to their leave summary. You

## Successfully Approved

After approving, you will see the updated Status at the top and bottom of the summary. If there are other approvers, you will see their status as well.

| Pay Poriod: 02/01/2023. 02/28/20                                                                                | 127. 10.52.1.com                                                                                           | kitted OBB7/14/2927-02/59-244                                     | an and jayou                                                                                                    |                   |
|----------------------------------------------------------------------------------------------------|----------------------------------------------------------------------------------------------------|-------------------------------------------------------------------|----------------------------------------------------------------------------------------------------|-------------------|
|                                                                                                    |                                                                                                    |                                                                   |                                                                                                    | Time Entry        |
| Earn Code                                                                                                    | Shift                                                                                                    | Total                                                             |                                                                                                    |                   |
|                                                                                                    |                                                                                                    |                                                                   | You may sti                                                                                                    | ll recall the     |
|                                                                                                    | 02/16/2023 VAC Vac                                                                                         | tion                                                              | leave after                                                                                                    | approving,        |
| /acation                                                                                                    | 1 8.00 Hot                                                                                                 | urs                                                               | but before th                                                                                                    | ne deadline       |
|                                                                                                    | RZARDER VAR, WA                                                                                            | SALK M F                                                          |                                                                                                    | zssar y           |
|                                                                                                    | ary                                                                                                    |                                                                   |                                                                                                    |                   |
|                                                                                                    | ada                                                                                                    |                                                                   | - global - the state                                                                                                    |                   |
| The second second second second second second second second second second second second second second second se | - 1/ <u></u>                                                                                               |                                                                   |                                                                                                    |                   |
| 16.00 16.00 8.00                                                                                                |                                                                                                    |                                                                   | Total Hours                                                                                                    |                   |
|                                                                                                    |                                                                                                    |                                                                   |                                                                                                    |                   |
|                                                                                                    |                                                                                                    |                                                                   | Douting and Status                                                                                                    |                   |
|                                                                                                    | No. of Concession, 191                                                                                     |                                                                   | Pouting and Status                                                                                                    | NAL THE           |
|                                                                                                    |                                                                                                    |                                                                   | Pouting and Status                                                                                                    | NN 115            |
| SouthPaw                                                                                                    | - more α                                                                                                   | /≫∽<≈≻⊊∠¶<br>03/01/2023, 09:58 AM                                 | Doubing and Status                                                                                                    | SN 165            |
| SouthPaw                                                                                                    | more a fill fill fill fill fill fill fill fi                                                               | 03/01/2023, 09:58 AM                                              | Doubling and Chatries                                                                                                    | SN 165<br>Could D |
| SouthPaw                                                                                                    | Submitted<br>Bonner, Jo                                                                                    | 03/01/2023, 09:58 AM<br>Pending Appro                             |                                                                                                    |                   |
| SouthPaw                                                                                                    | Submitted<br>Bonner, Jo<br>Comment (Optional):                                                             | 03/01/2023, 09:58 AM                                              | Douting and Ptotus                                                                                                    |                   |
| SouthPaw-                                                                                                    | Submitted<br>Bonner, Jo                                                                                    | 03/01/2023, 09:58 AM<br>Pending Appro                             | Doubling and Photos                                                                                                    |                   |
| SouthPaw<br>Ise 6                                                                                               | Bonner, Jo<br>Comment (Optional):                                                                          | 03/01/2023, 09:58 AM<br>Pending Appro                             | Doubling and Chatter                                                                                                    |                   |
| SouthPaw<br>Iso of                                                                                              | Bonner, Jo<br>Comment (Optional):                                                                          | 03/01/2023, 09:58 AM<br>Pending Appro                             | Doubling and Chatries                                                                                                    |                   |
| SouthPaw<br>Prograss n                                                                                          | Bonner, Jo<br>Comment (Optional):                                                                          | 03/01/2023, 09:58 AM<br>Pending Appro                             | Douting and Status                                                                                                    |                   |
| SouthPaw<br>SouthPaw<br>Progress n<br>Biourgest                                                                 | Back on the<br>Approve Leave<br>creen, you'll see<br>e updated status                                      | 03/01/2023, 09:58 AM<br>Pending Appro                             | Doubling and Chatter<br>Constant of the second second |                   |
| SouthPaw<br>SouthPaw<br>No. 6                                                                                   | Bonner, Jo<br>Comment (Optional):<br>Back on the<br>Approve Leave<br>creen, you'll see<br>e updated status | 03/01/2023, 09:58 AM<br>Pending Appro                             | Deturned 1                                                                                                    |                   |
| SouthPaw<br>No. 61                                                                                              | Bonner, Jo<br>Comment (Optional):                                                                          | 03/01/2023, 09:58 AM<br>Pending Appro                             | Doutine and Ptotus                                                                                                    |                   |
| SouthPaw<br>SouthPaw<br>Progress n                                                                              | Bonner, Jo<br>Comment (Optional):                                                                          | 03/01/2023, 09:58 AM<br>03/01/2023, 09:58 AM<br>Pending Appro     | Douting and Ptotus                                                                                                    |                   |
| SouthPaw<br>SouthPaw<br>No. 45<br>Progress 0                                                                    | Bonner, Jo<br>Comment (Optional):                                                                          | 2%» - с - н с - с - с - с - с - с - с - с -                       | Dentere and Channel                                                                                                    |                   |
| SouthPaw<br>SouthPaw<br>No. 6<br>Progress 0                                                                     | Back on the Approve Leave e updated status                                                                 | СХ.<br>03/01/2023, 09:58 AM<br>Pending Appro<br>тар суесь нь стре |                                                                                                    |                   |